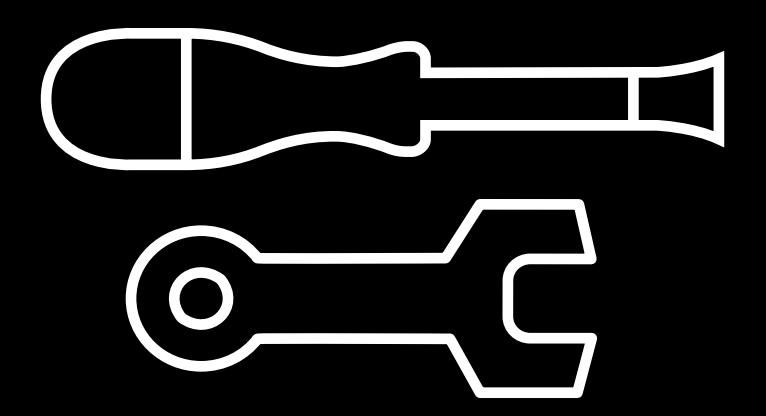

# Technical manual

Upgrade your printer: Stepper drivers

# Upgrade your printer: Stepper drivers

#### **GENERAL TIPS**

Because all drivers have the same kind of flat cable and connector, first learn how to connect and disconnect the cable. This process will be repeated in all six Drivers and it is the most critical part.

Gently release the latch, first one side and then the other. Then you can remove de flat cable. To connect it again follow this instructions in the reverse order and make sure the latch is tight.

#### Tools needed

- Phillips screwdriver.
- 2,5 Allen.
- 5,5 metric sockets wrench.

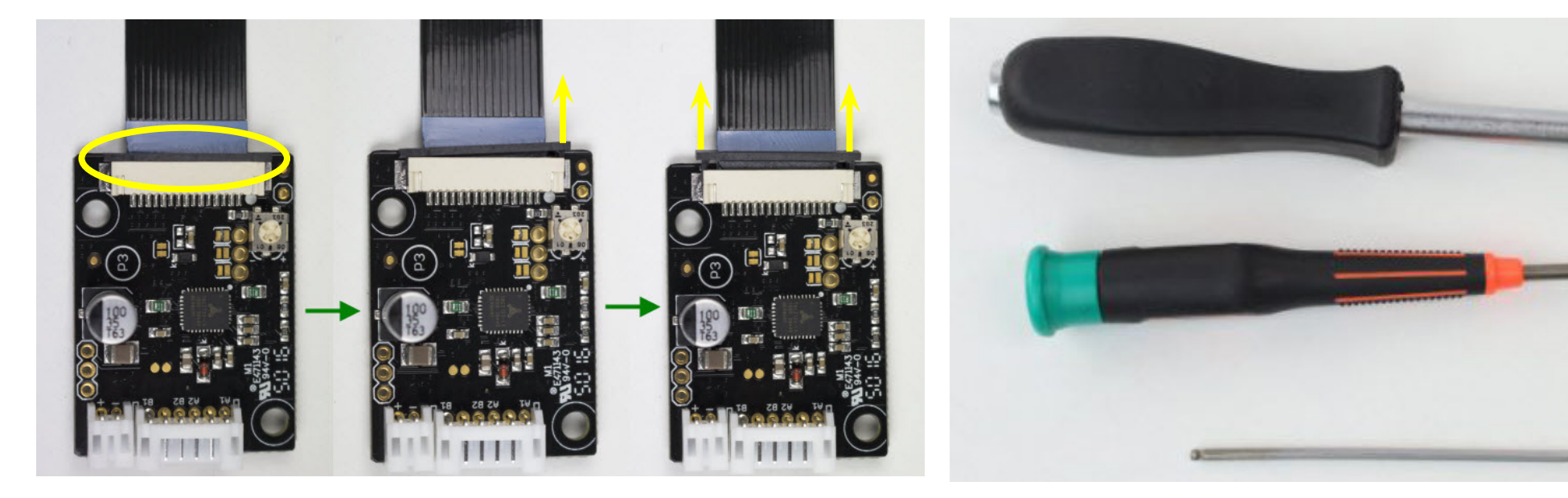

Bellow you can check out how the flat cable is well connected.

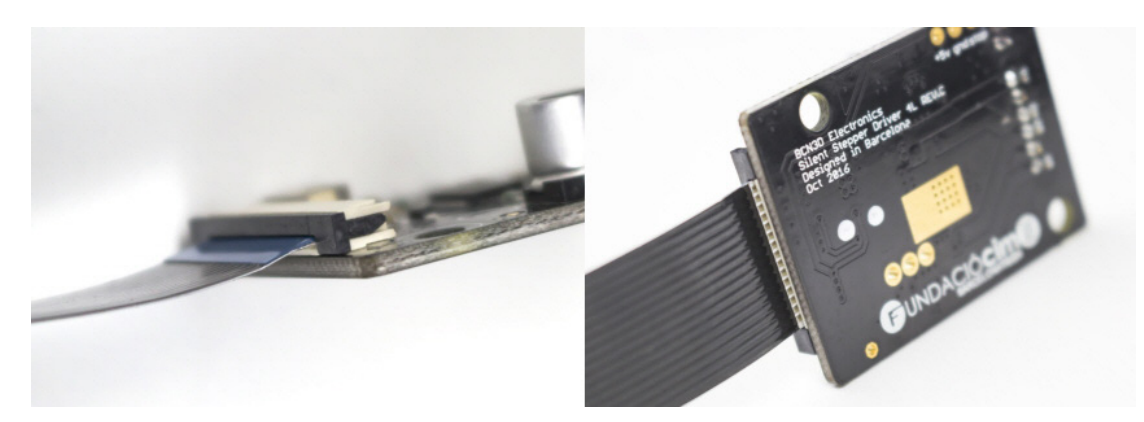

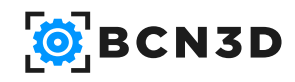

Technical manual | Upgrade your printer: Stepper drivers

# Upgrade your printer: Stepper drivers

Before starting the upgrade, raise the bed so you can have access to the Z driver, and then, turn off and disconnect the printer.

### X Axis drivers

**1.** Remove the two Allen screws of the Driver holder.

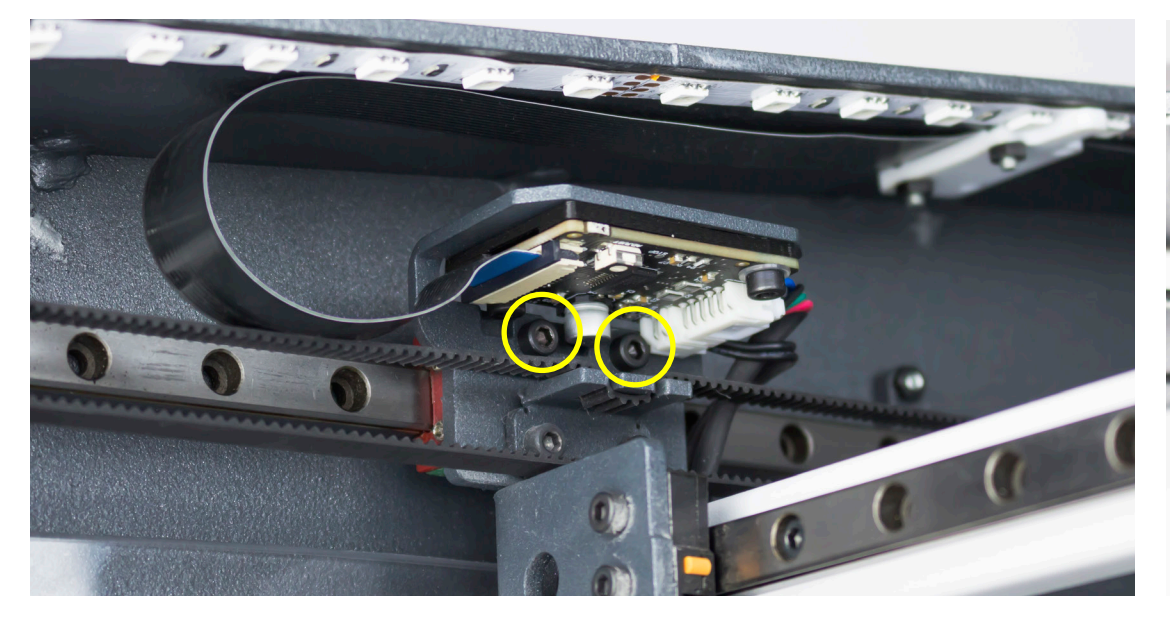

**4.** Assemble the new Driver with the spacer and holder with the same screws and washers in the same way as it was before.

**2.** Disconnect the flat cable and the other connectors.

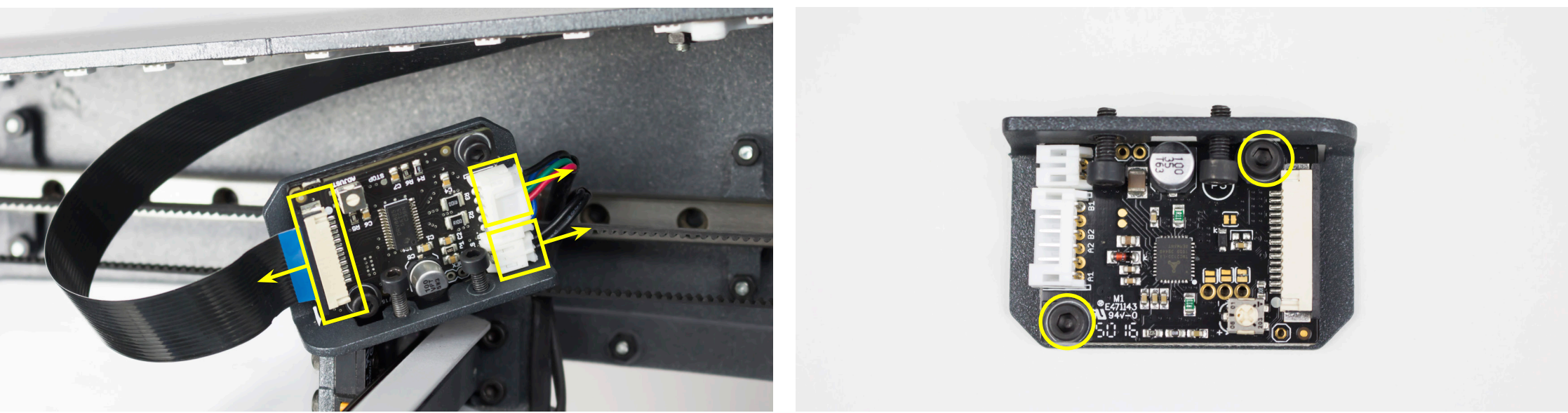

**5.** Connect the flat cable and the other connectors to the Driver, and screw the two screws of the Driver holder.

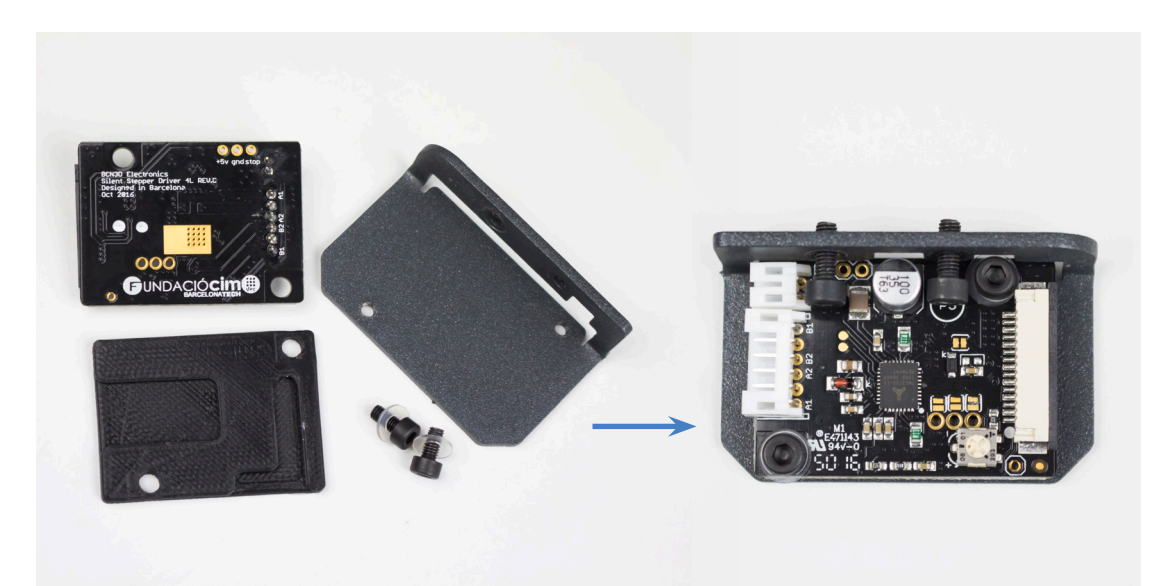

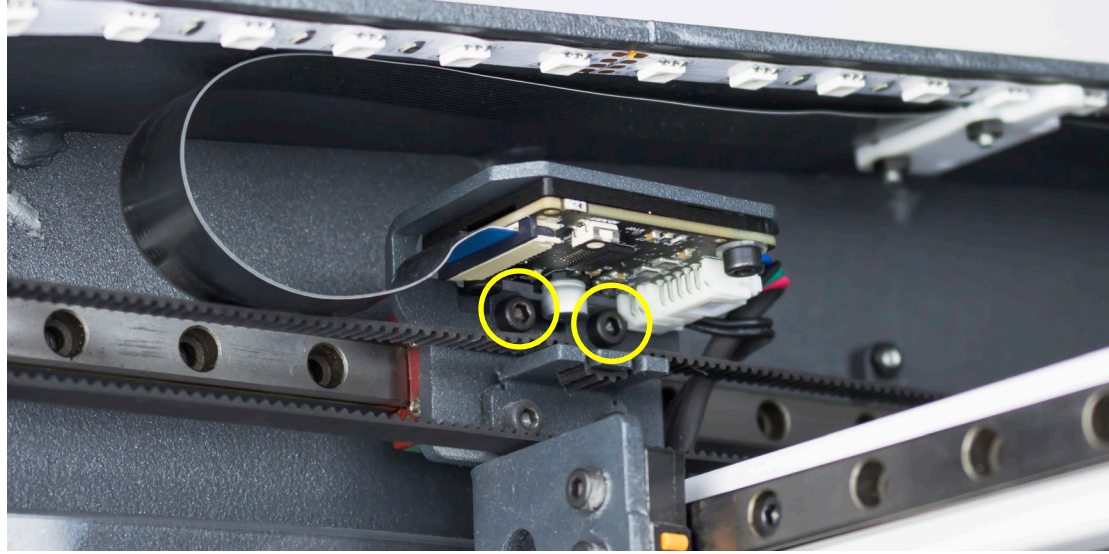

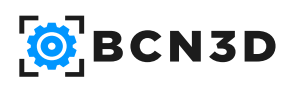

**3.** Remove the two screws and washers of the Driver.

### Y Axis drivers

**6.** Remove the two nuts and washers that are holding the Driver.

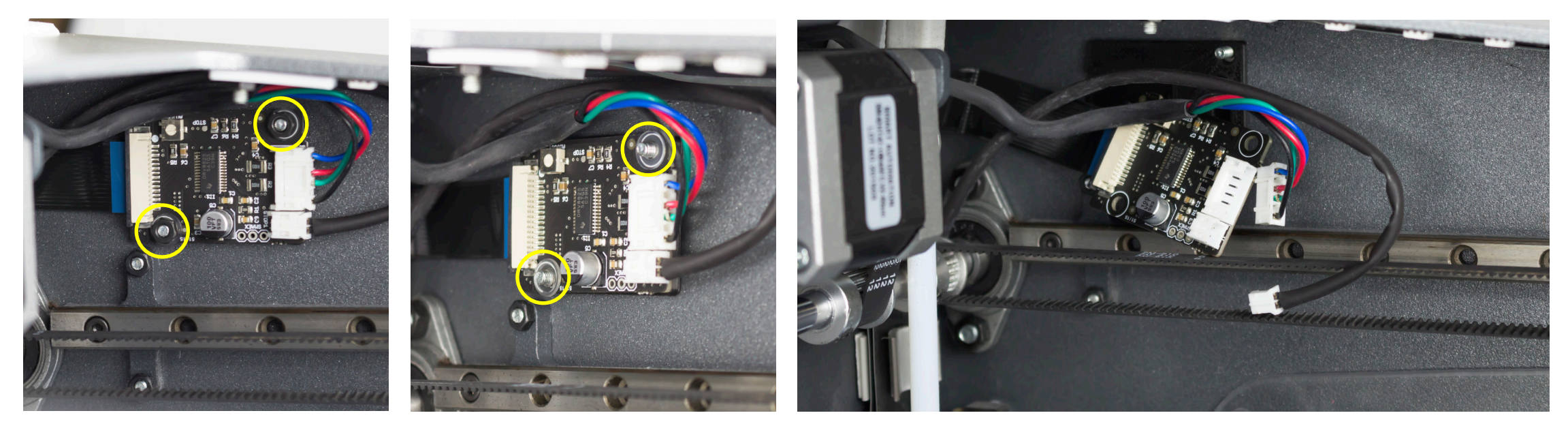

**9.** Assemble the new Driver in the correct position with the same spacer as it had before.

**10.** Put the washers and nuts and tighten them.

7. Disconnect the flat cable and the other connectors.

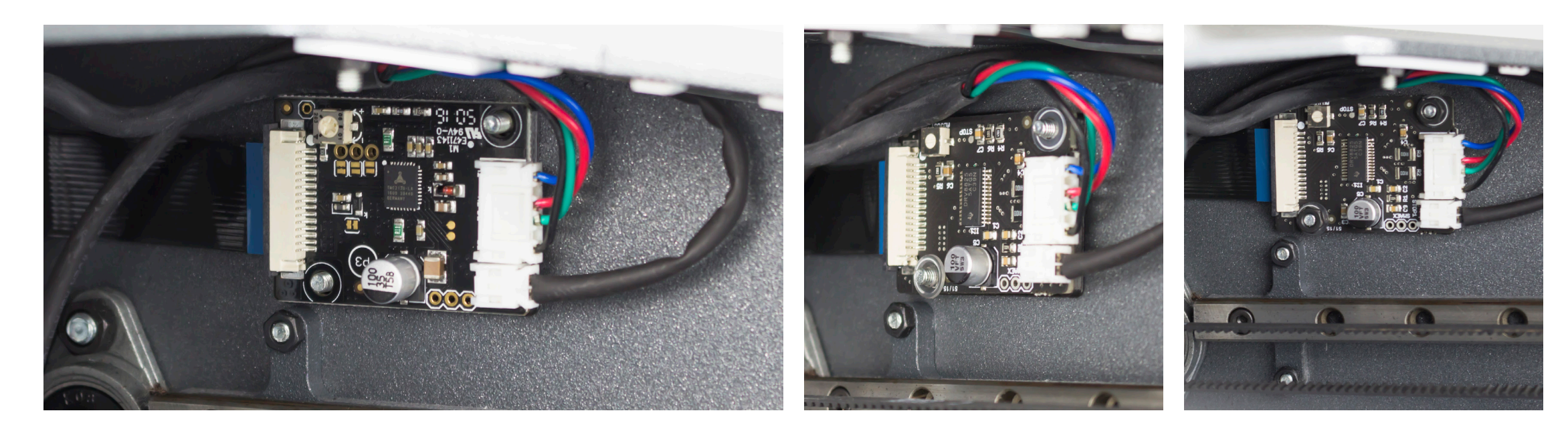

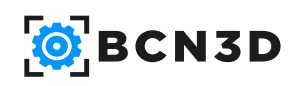

**8.** Connect the flat cable and the other connectors to the new Driver.

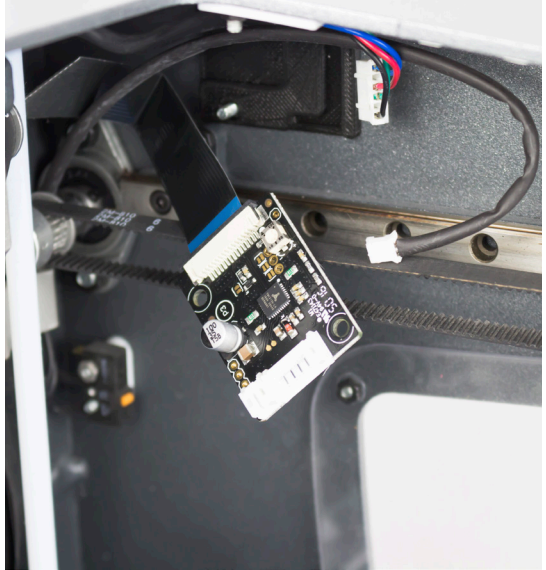

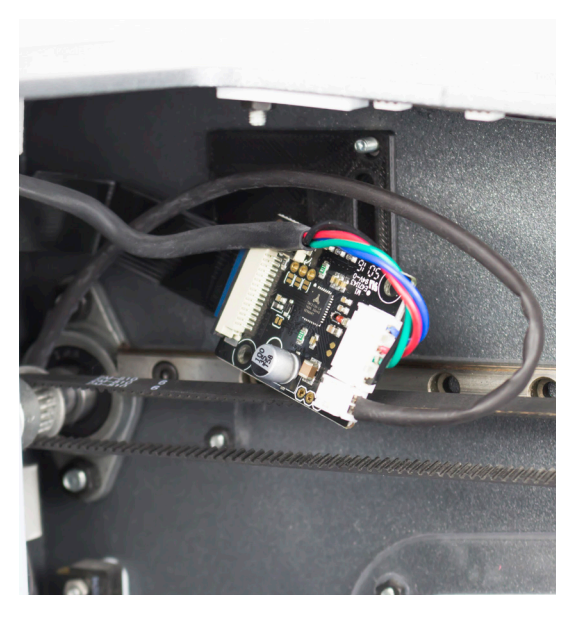

## Z Axis drivers

**11.** Remove the cover by unscrewing the four screws.

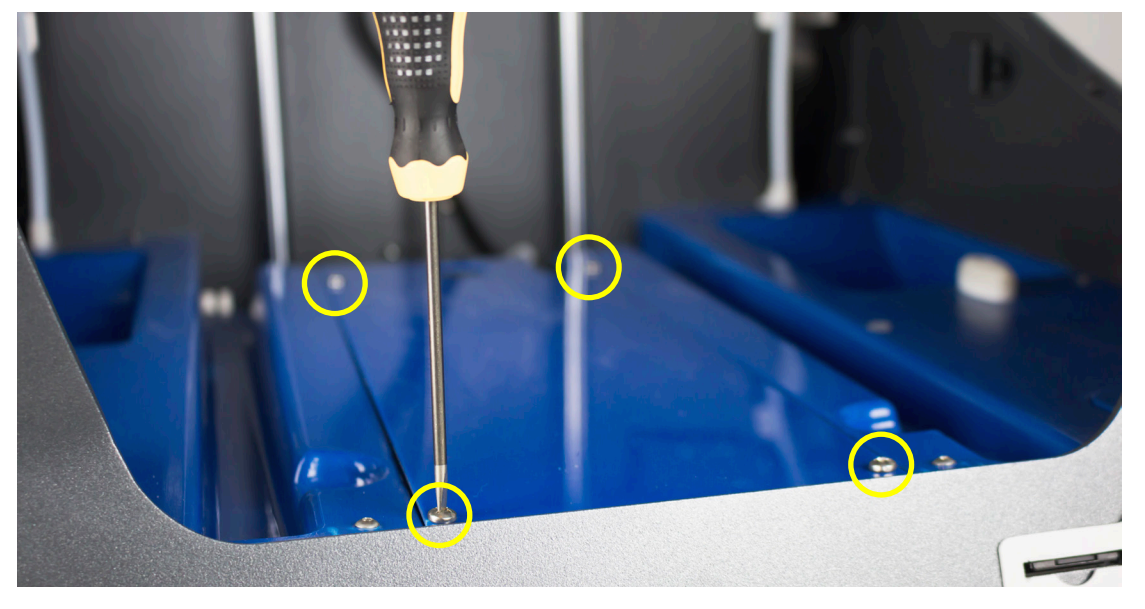

**12.** Remove the two nuts and washers that hold the Driver.

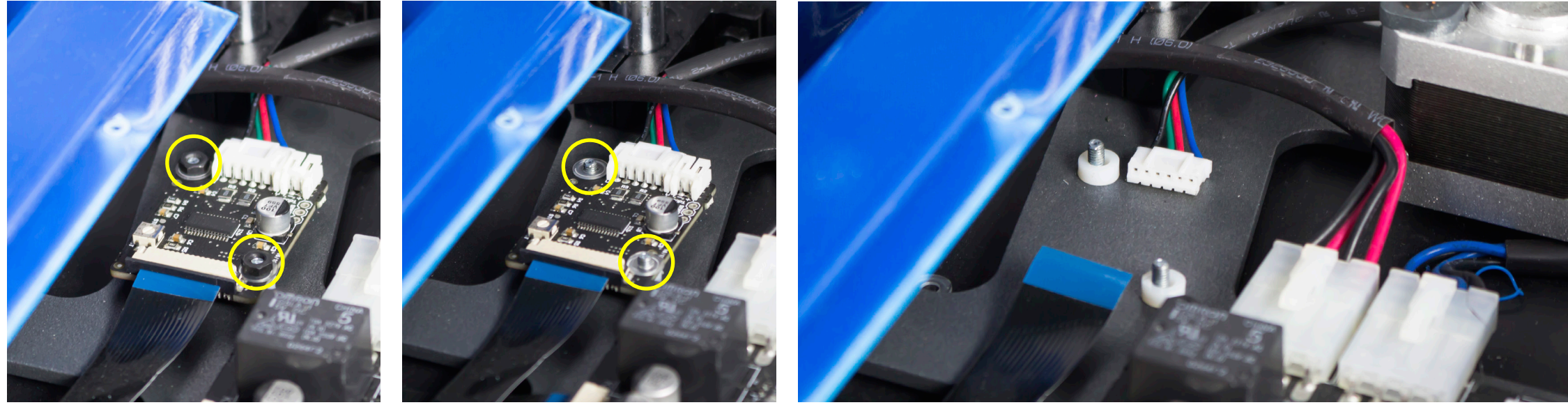

**14.** Connect the flat cable to the new Driver.

**15.** Assemble the new Driver in the correct position with the same spacer as it had before **16.** Place the blue cover again and tighten the four screw. and then place the washers. Tighten the nuts and connect the stepper motor wire.

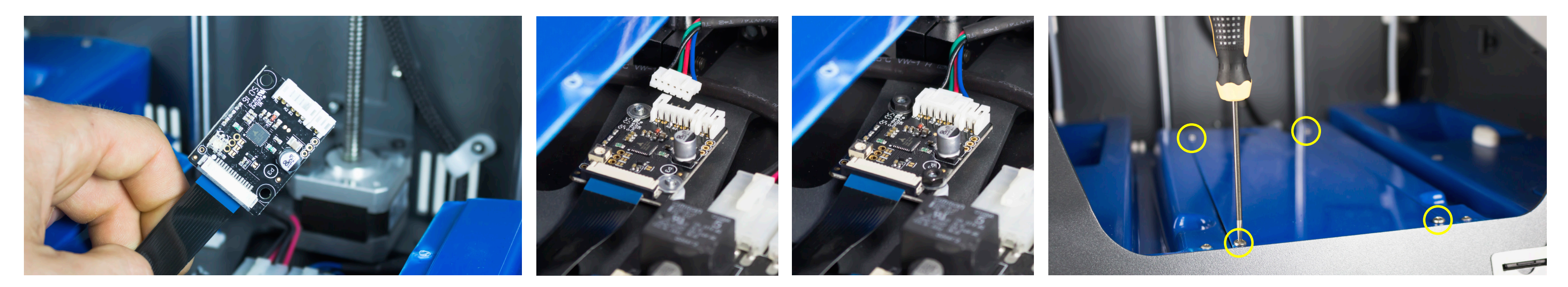

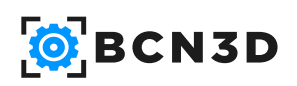

**13.** Disconnect the flat cable and the stepper motor wire.

### Extruder motor driver

**17.** Remove the metal cover by removing the two nuts.

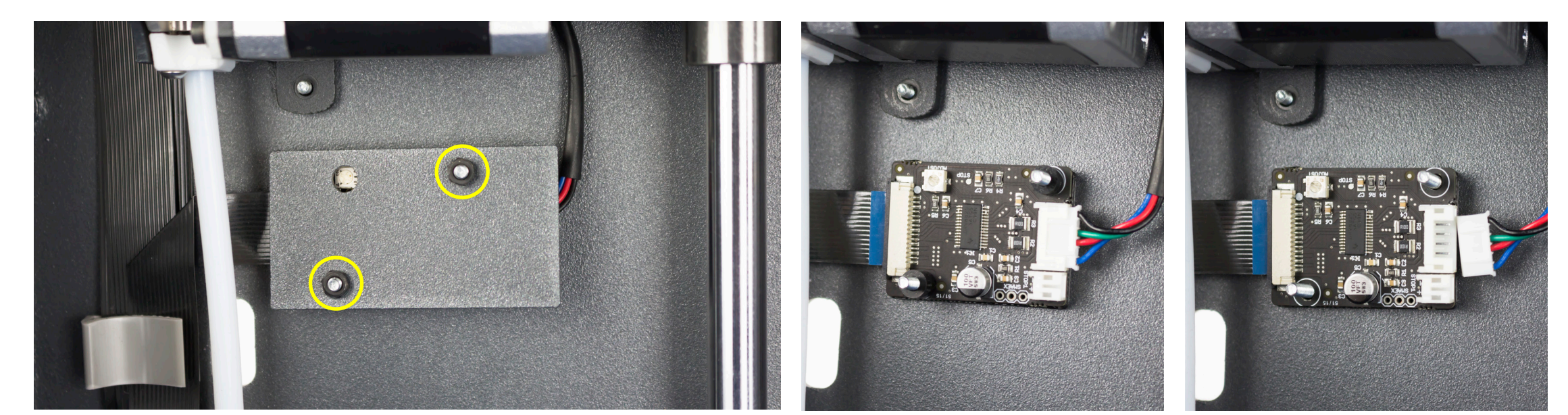

**20.** Place the new front spacers and the same cover. Then place and tighten the two nuts.

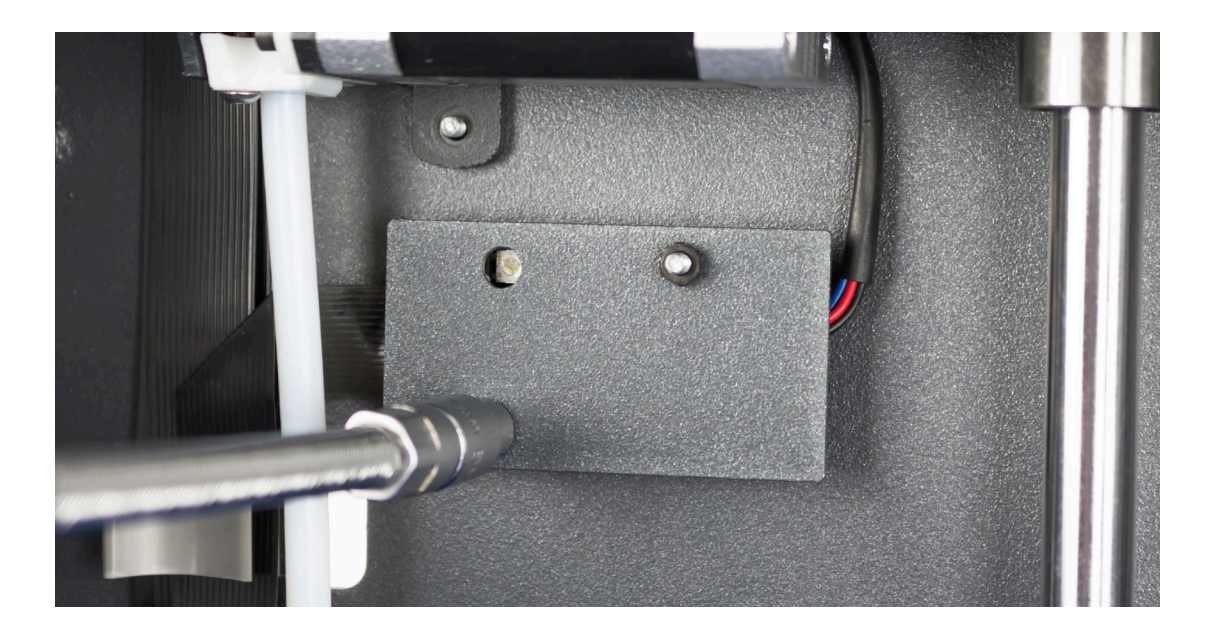

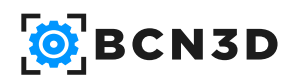

**18.** Remove the front spacers and disconnect the stepper motor wire and flat cable from the Driver. Then remove de Driver.

**19.** Connect the flat cable to the new Driver. Then place the Driver with the same back spacer and connect the Stepper motor wire.

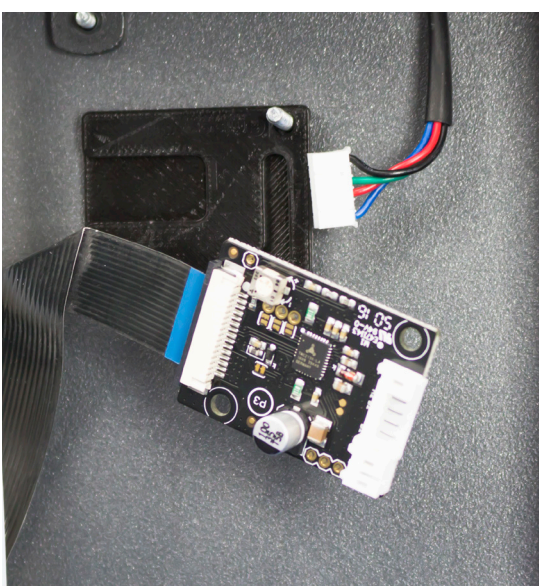

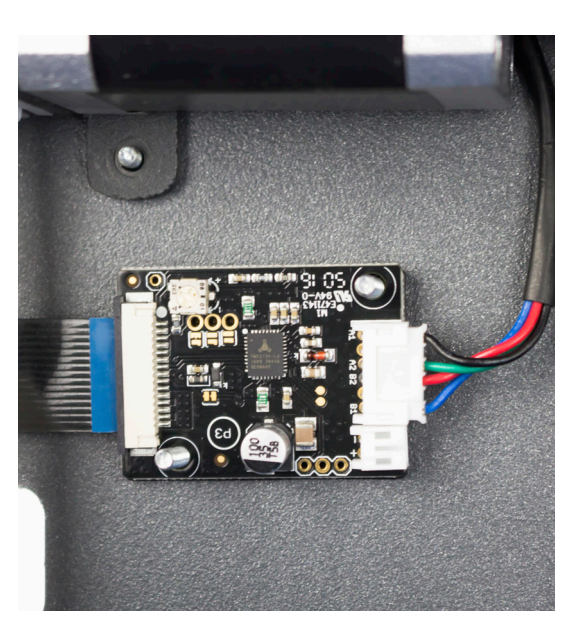

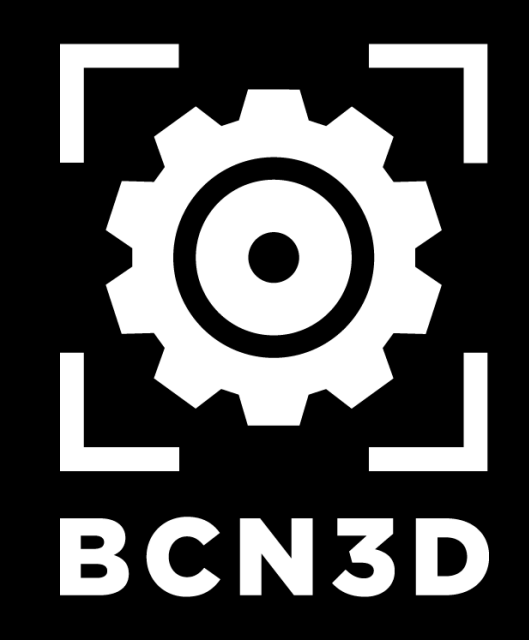

MT-2018-1